## Een nieuwe werknemer toevoegen

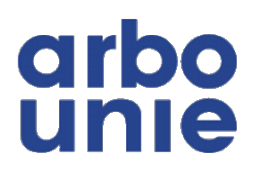

| 1 Log in                                                                  | n op Xpert Suite (zie ook h                                                                                                    | andleiding 'Account activ                                                                               | /eren en inloggen')                                       |
|---------------------------------------------------------------------------|----------------------------------------------------------------------------------------------------|----------------------------------------------------------------------------------------------------|-----------------------------------------------------------|
| (i) Heb je                                                                | e nog geen account, ga da                                                                                                    | an naar de Superuser bij                                                                                | jouw werkgever                                            |
| 2 Klik bi                                                                 | ij 'Acties' op 'Werknemer t                                                                                                    | :oevoegen'                                                                                              |                                                           |
| Startpagina         Factuurspecificatie                                   | Goedenavond Stefan<br>Welkom in het klantportaal van Arbo Unie. Een fijne dag gewenstt<br>Je vortge login was op 24-05-2024 om 13-38.<br>Handleidingen & FAQ<br>Via de volgende link vind u de de handleidingen voor Xpert Suite en | Oossier zoeken         Q         Ook op uit dienst getreden werknemers zoeken         UITOEBREID ZOEKEN | Acties<br>Upload een document<br>Recent bezochte dossiers |
|                                                                           | Lopend verzuim €25 2<br>Amhem Test 8, A Star Wars (Testwerk 24 mei 2024<br>Amhem Test 5 Kee Star Wars (Testwerk 1 mei 2024<br>Amhem Test 3, A p Star Wars (Testwerk 1 mei 2024                                                      |                                                                                                    | Geen recentelijk bezochte dossiers                        |
| <ul> <li>♥ Vragen Z*</li> <li>Instellingen</li> <li>Insklappen</li> </ul> | Amhem Test 10, A Star Wars (Testwerk 1 mei 2024<br>Amhem 1 Test, A Star Wars (Testwerk 1 mei 2024<br>NAAR TRAJECTEN                                                                                                    |                                                                                                    | •                                                         |

## **3** Vul de verplichte velden correct in

|                                                           | Werknemer 😨      |                     |
|-----------------------------------------------------------|------------------|---------------------|
| odip                                                      | Persoonsgegevens |                     |
| unie                                                      | Personeelsnummer |                     |
| <ul><li>Startpagina</li><li>Factuurspecificatie</li></ul> | Achternaam •     |                     |
|                                                           | Tussenvoegsels   |                     |
|                                                           | Roepnaam         |                     |
|                                                           | Voorletters *    |                     |
|                                                           | Geslacht *       | Onbekend +          |
|                                                           | Geboortedatum *  | 麓                   |
|                                                           | Partner          | Partnernaam opgeven |
|                                                           | Adres            |                     |

 $\triangle$ 

De volgende velden zijn in het systeem niet verplicht, maar wel noodzakelijk voor correcte dienstverlening (uitnodigingen, terugkoppelingen etc.):

- Onder adres: Volledige adresgegevens
- Onder contactgegevens: Mobiel privé of e-mailadres privé
- Onder dienstverbanden: Aantal uren

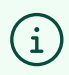

Wanneer bij het dienstverband de gewenste functiegroep ontbreekt, selecteer dan 'Algemeen'

| 4 Kli | k onderaan op 'opslaan' |                                                                                                    |
|-------|-------------------------|----------------------------------------------------------------------------------------------------|
|       | т иноподгоср            | муспост                                                                                                   |
|       | Functie *               | Magazijnbeheerder •                                                                                       |
|       | Aantal uren             | 40,00                                                                                                    |
|       | No-riskpolis            | Is er sprake van een bijzonder dienstverband waarvoor de ziektewet geldt? (z<br>UWV voor meer informatie) |
| ď     |                         | + EXTRA DIENSTVERBAND REGISTREREN                                                                         |
|       | ANNULEREN               | D OPSLAAN                                                                                                 |

De werknemer is aangemaakt! Wanneer er direct verzuim gemeld moet worden, open dan het dossier en volg verder de handleiding 'Verzuim melden'

5

| d 1<br>Tr <b>Werkr</b> | nemer aangemaakt                                               |                                                 |  |
|------------------------|----------------------------------------------------------------|-------------------------------------------------|--|
| 311 <b>A</b>           | Direct naar het dossier?<br>Wilt u direct naar het dossier nav | igeren voor deze werknemer?<br>NEE OPEN DOSSIER |  |
|                        | ŧ                                                              |                                                 |  |
|                        | •                                                              |                                                 |  |
| heerder                |                                                                |                                                 |  |